## ISCRIZIONI CORSI PERITO ESTIMATORE DANNI DA AVVERSITA' ATMOSFERICHE 2024

## **ISTRUZIONI PER IL PAGAMENTO ONLINE DELLE QUOTE**

 Collegarsi al sito PAGO IN RETE a questo link: <u>Pago in Rete - Pago in Rete - Miur</u> Si aprirà la seguente schermata, cliccare sul bottone VAI AL SERVIZIO

| in Rete - MIX     | +                          |                                        |             |                                                                                               |                                                                        |                               |                           |
|-------------------|----------------------------|----------------------------------------|-------------|-----------------------------------------------------------------------------------------------|------------------------------------------------------------------------|-------------------------------|---------------------------|
| (                 | C A https://www.miur.gov   | .it/-/pago-in-re-1                     |             |                                                                                               | 톤 ☆ Q Cerca                                                            |                               |                           |
| ervizi SIDI 🔥 Sen | vizi 🔅 Infocad.fm - WebMac | 🔓 noipa - Cerca con Goo 🛸 INPS - Istit | uto Naziona | 💮 Home Page Acquistinr 💮 WebMail PEC 🧯 Argo - Soft                                            | ware per la 👌 AVCP - Smart CIG 🛛 🚥 G                                   | ECODOC   (4) Messaggi - Aruba | ά Accedi ai servizi onlin |
|                   |                            | Governo Italiano                       |             |                                                                                               |                                                                        | ACCESSO 😫                     |                           |
|                   | Q                          | Ministero dell'Istr                    | uzion       | e e del Merito                                                                                | Seguici su: 👔                                                          | ₽ <b>000</b> €<br>Q           |                           |
|                   | MINISTE                    | RO Y ARGOMENTI E SERVIZI               | ~ А         | TTI E NORMATIVA DATI E STATISTICHE ~                                                          | STAMPA E COMUNICAZIONE                                                 | URP                           |                           |
|                   |                            | ARGOMENTI E<br>SERVIZI                 |             | Home > Argomenti e Servizi > Servizi online > <<br>< TORNA INDIETRO                           |                                                                        |                               |                           |
|                   |                            | Scuola                                 | ~           |                                                                                               |                                                                        |                               |                           |
|                   |                            | Università                             | ~           | Pago in Rete                                                                                  |                                                                        |                               |                           |
|                   |                            | Ricerca                                | ~           |                                                                                               | VAI AL SERVIZIO                                                        | · ·                           |                           |
|                   |                            | AFAM/Alta formazione                   | ~           |                                                                                               |                                                                        |                               |                           |
|                   |                            | Percorsi Guidati                       | ~           | 🗱 Il servizio                                                                                 |                                                                        |                               |                           |
|                   |                            | Le Storie                              | >           | Il servizio Pago In Rete consente alle fami<br>tasse scolastiche e tutti i contributi richies | glie di pagare tramite "pagoPA"<br>sti ai propri figli dalle scuole di | le                            |                           |
|                   |                            | Servizi online                         | ~           | frequenza (assicurazione alunni, attività p                                                   | er l'ampliamento dell'offerta                                          | uro.                          |                           |
|                   |                            | Myls                                   | >           | il versamento di contributi volontari.                                                        | gi di isti dzionej, nonche di esegi                                    | 9116                          |                           |
|                   |                            | Approfondimenti                        | >           | Il servizio permette anche il pagamento d                                                     | contributi a favore del Minister                                       | <b>70</b> .                   |                           |
|                   |                            | Eventi e celebrazioni                  | >           | quali ad esempio i diritti di segreteria per                                                  | a partecipazione ai concorsi.                                          |                               |                           |
|                   |                            | \Xi FILTRI DI RICERCA                  |             | Le famiglie possono innanzitutto disporre<br>quadro completo e sempre aggiornato di l         | in una propria area personale c<br>utti i pagamenti richiesti per le   | li un                         |                           |

2. Cliccare sul tasto ACCEDI in alto a destra

| ige Acquistinr 💮 WebMail                            | PEC 📲 Argo - Software per la 🖌                              | 🖌 AVCP - Smart ClG 🛛 🚥 GECODO | C 🕀 (4) Messaggi - Aruba | a Accedi ai servizi online 📎<br>ACCEDI 🕣 | Altri segnalibri |
|-----------------------------------------------------|-------------------------------------------------------------|-------------------------------|--------------------------|------------------------------------------|------------------|
|                                                     |                                                             |                               |                          |                                          |                  |
| COME FARE                                           | PRESTATORI DEL SERVIZIO                                     | ASSISTENZA                    |                          |                                          |                  |
| Diù<br>2, più<br>elematici del<br>re ti permette di | Pango in Rete<br>Pange<br>Cinada<br>Segretoris<br>solasiche | a piattaforma i               |                          |                                          |                  |
|                                                     | Documenti                                                   |                               |                          |                                          |                  |
| le agli alunni per le<br>le visite guidate, i       | 🖹 Infografica - Pago Ir                                     | 1 Rete                        |                          |                                          |                  |
| astico, come                                        | Manuale pagamenti                                           | scolastici                    |                          |                                          |                  |

3. Si aprirà una schermata con la possibilità di accedere tramite SPID oppure CIE (carta d'identità elettronica). Selezionare la modalità preferita e accedere.

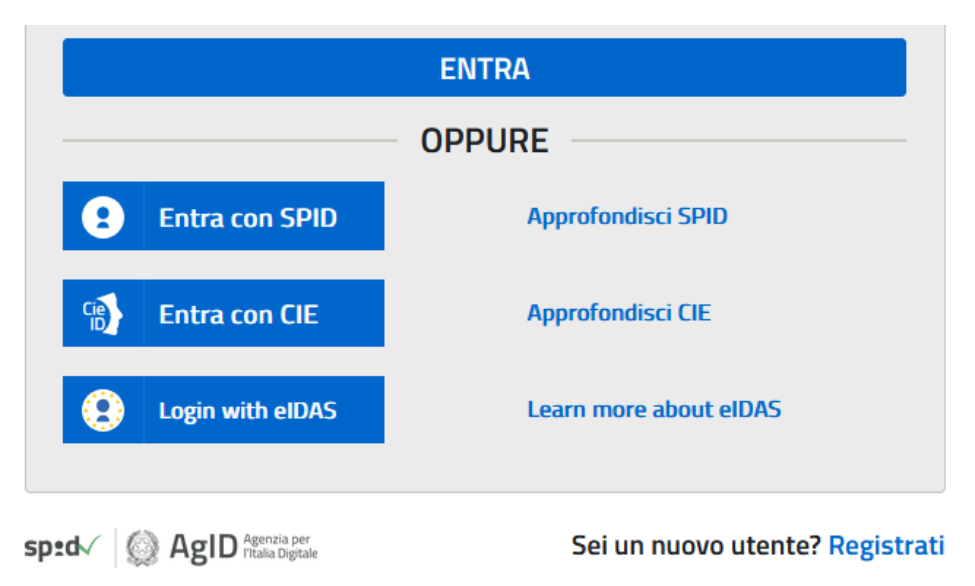

4. Una volta effettuato l'accesso, cliccare su VAI A PAGO IN RETE SCUOLE

| II sistema Pago In Rete                                                                                                    |
|----------------------------------------------------------------------------------------------------|
| Pago In Rete è il sistema centralizzato del Ministero dell'Istruzione (MI) che consente ai<br>cittadini di effettuare pagamenti telematici a favore degli Istituti Scolastici e del Ministero.                            |
| Tale sistema si interfaccia con PagoPA®, una piattaforma tecnologica che assicura<br>l'interoperabilità tra Pubbliche Amministrazioni e Prestatori di Servizi di Pagamento (Banche,<br>Poste, etc.) aderenti al servizio. |
| Per la visualizzazione e il pagamento telematico di contributi richiesti dalle <b>scuole</b> per i servizi<br>erogati utilizza il link <b>"Vai a Pago in Rete Scuole</b> ".                                               |
| Per l'effettuazione di un pagamento telematico di un contributo a favore del MI utilizza il link<br>"Vai a Pago in Rete MI".                                                                                              |
|                                                                                                    |
| WAI A PAGO IN RETE     SCUOLE     KAI A PAGO IN RETE     MI                                                                                                    |
|                                                                                                    |

5. Cliccare su VERSAMENTI VOLONTARI in alto a sinistra

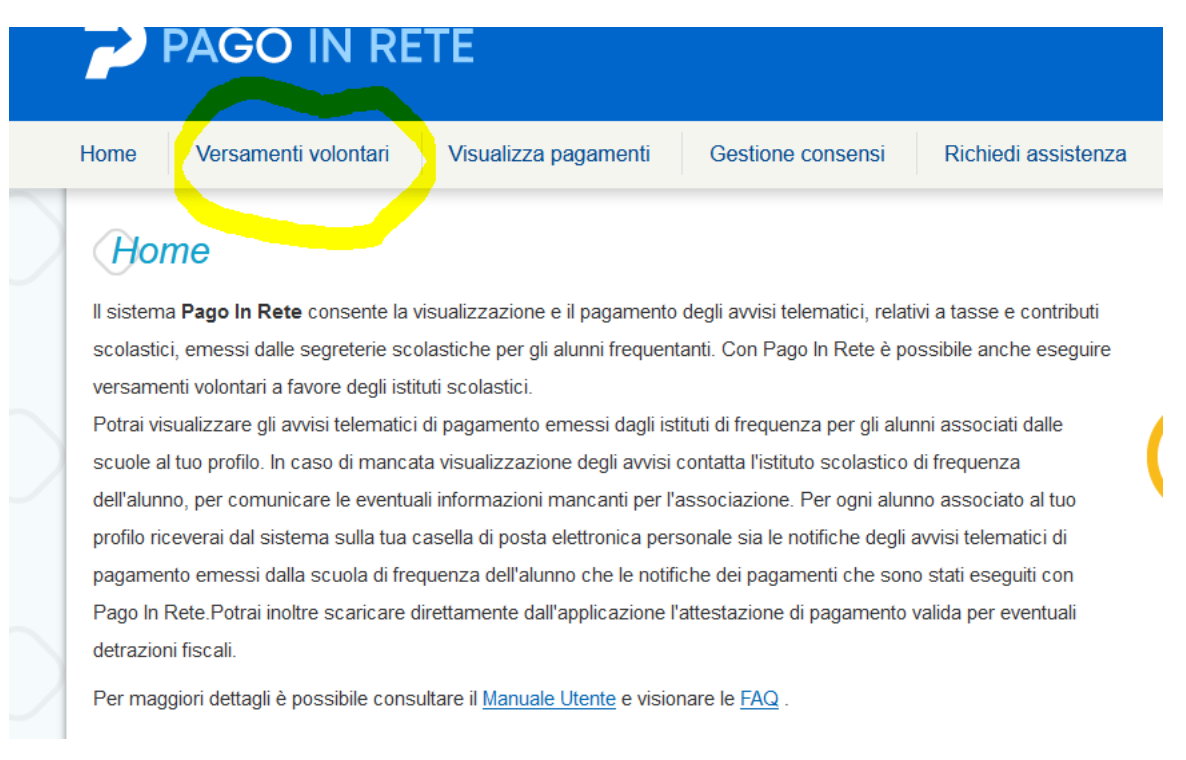

6. Per ricercare la scuola, inserire il CODICE MECCANOGRAFICO dell'Isiss Cerletti:

| TVISO    | <b>0800E</b> e cliccare si                                              | u cerca                             |                                                                                  |                                                                                                    |                                                                                |
|----------|-------------------------------------------------------------------------|-------------------------------------|----------------------------------------------------------------------------------|----------------------------------------------------------------------------------------------------|--------------------------------------------------------------------------------|
| ~>       | Pago in Re                                                              | TE                                  |                                                                                  |                                                                                                    |                                                                                |
| Home     | Versamenti volontari                                                    | Visualizza pagamenti                | Gestione consensi                                                                | Richiedi assistenza                                                                                           | Area riservata   Esci                                                          |
| In quest | enco scuole<br>a pagina puoi ricercare una scuola ad<br>pone<br>esciona | derente a pagoPA per visualizzare i | versamenti non pre-intestati eser<br>Ricerca per c<br>Codice mecca<br>TVIS00800E | juibili con Pago In Rete e procedere a<br>odice<br>nografico<br>Cerca<br>ti eseguibili con Pago In Rete e pro | al pagamento telematico.<br>cedere al pagamento telematico.<br>Pagine <b>1</b> |
|          | CODICE MECCANOGRAFICO                                                   | DENOMINAZION                        | E SCUOLA 🔶                                                                       | INDIRIZZO                                                                                                    | ¢ AZIONI                                                                       |
| TVIS008  | 00E                                                                     | IS CERLETTI                         | VIAXX                                                                            | /III APRILE, 20, CONEGLIANO (TV)                                                                              |                                                                                |
|          |                                                                         |                                     | Cancella Chiudi                                                                  |                                                                                                    |                                                                                |

7. Nell'elenco scuole comparirà l'ISISS Cerletti, cliccare sulla lente d'ingrandimento e proseguire

| Elenco scuole<br>Lista delle scuole aderenti a pagoPA per le | quali è pc | ossibile effettuare un versamento telem | iatico con | il servizio Pago In Rete               | F | Pagine <mark>1</mark> |
|--------------------------------------------------------------|------------|-----------------------------------------|------------|----------------------------------------|---|-----------------------|
| CODICE MECCANOGRAFICO                                        | ¢          | DENOMINAZIONE SCUOLA                    | ¢          | INDIRIZZO                              | ¢ | AZIONI                |
| TVIS00800E                                                   |            | IS CERLETTI                             |            | VIA XXVIII APRILE, 20, CONEGLIANO (TV) |   | 1Q                    |
|                                                              |            | Cancella                                | Chiu       | di                                     |   |                       |

8. Cliccare sul tasto CERCA per cercare i versamenti disponibili

| Codice meccanografico:      | Denominazione scuola: |  |
|-----------------------------|-----------------------|--|
| TVIS00800E                  | IS CERLETTI           |  |
| ndirizzo:                   |                       |  |
| VIA XXVIII APRILE, 20, CONE | GLIANO (TV)           |  |
| Filtra per causa            | e:                    |  |
|                             |                       |  |
|                             |                       |  |

Comparirà un elenco con le varie opzioni di scelta (corso di aggiornamento, corso di avviamento, ecc.). Selezionare l'opzione prescelta cliccando sul bottoncino con l'icona € a destra.
 NB: Se si desidera partecipare a più corsi, ad es. due corsi di aggiornamento, sarà necessario effettuare pagamenti distinti, uno per ogni corso scelto.

| me Versam                                                    | ienti volontari                                          | Visualizza pagamenti                                                                                                  | Gestione consensi                                       | Richiedi assisten:                                                            | za Are                                           | a riservata   E                            | sci |
|--------------------------------------------------------------|----------------------------------------------------------|----------------------------------------------------------------------------------------------------|---------------------------------------------------------|-------------------------------------------------------------------------------|--------------------------------------------------|--------------------------------------------|-----|
| Varaama                                                      | nti volonto                                              | ri ooyooli por (                                                                                                    |                                                         |                                                                               |                                                  |                                            |     |
| versame                                                      |                                                          | n - causan per s                                                                                                    | scuola                                                  |                                                                               |                                                  |                                            |     |
| Codice meccanog                                              | rafico:                                                  | Denominazione scuola:                                                                                                 |                                                         |                                                                               |                                                  |                                            |     |
| TV1500800E                                                   |                                                          | IS CERLET II                                                                                                    |                                                         |                                                                               |                                                  |                                            |     |
| Indirizzo:                                                   |                                                          |                                                                                                    |                                                         |                                                                               |                                                  |                                            |     |
|                                                              | RILE, 20, CONEGL                                         | ANO (1V)                                                                                                    |                                                         |                                                                               |                                                  |                                            |     |
| Filtra pe                                                    | r causale:                                               |                                                                                                    |                                                         |                                                                               |                                                  |                                            |     |
|                                                              |                                                          |                                                                                                    |                                                         |                                                                               |                                                  |                                            |     |
|                                                              |                                                          | C                                                                                                    | erca Cancella                                           |                                                                               |                                                  |                                            |     |
|                                                              | eamenti es                                               | equibili                                                                                                    |                                                         |                                                                               |                                                  |                                            |     |
| l ista vors                                                  |                                                          | cyulolli                                                                                                    |                                                         |                                                                               |                                                  |                                            |     |
| Lista vers                                                   |                                                          |                                                                                                    |                                                         |                                                                               |                                                  | P                                          |     |
|                                                              |                                                          | CAUSALE                                                                                                    |                                                         | BENEFICIARIO                                                                  | DATA SCADENZA 🗢                                  | IMPORTO (€) ♦                              | AZ  |
| Lista vers                                                   | Quota AGGIORNAMI                                         | CAUSALE<br>NTO Corso "Perito Estimatore" 202                                                                          | 4 e WORKSHOP 2 giorni + PRATIC                          | BENEFICIARIO      S     IS CERLETTI                                           | DATA SCADENZA ¢                                  | IMPORTO (C) ¢<br>150,00                    | AZ  |
| Lista vers<br>NNO SCOLASTICO +<br>123/24<br>123/24           | Quota AGGIORNAMI<br>Quota AGGIORNAMI                     | CAUSALE<br>NTO Corso "Perito Estimatore" 202                                                                          | 4 e WORKSHOP 2 giorni + PRATIC<br>4 e WORKSHOP 2 giorni | BENEFICIARIO     BENEFICIARIO     S     IS CERLETTI     IS CERLETTI           | DATA SCADENZA    15/08/2024  15/08/2024          | IMPORTO (€) ¢<br>150,00<br>110,00          | AZ  |
| Lista vers<br>NNO SCOLASTICO ©<br>023/24<br>023/24<br>023/24 | Quota AGGIORNAMI<br>Quota AGGIORNAMI<br>Quota AVVIAMENTO | CAUSALE<br>ENTO Corso "Perito Estimatore" 202<br>ENTO Corso "Perito Estimatore" 202<br>Corso "Perito Estimatore" 2024 | 4 e WORKSHOP 2 giorni + PRATIC<br>4 e WORKSHOP 2 giorni | BENEFICIARIO     BENEFICIARIO     IS CERLETTI     IS CERLETTI     IS CERLETTI | DATA SCADENZA ¢ 15/08/2024 15/08/2024 30/04/2024 | IMPORTO (€) ♦<br>150,00<br>110,00<br>90,00 | AZI |

10. La schermata che si aprirà prevede l'inserimento dei dati del <u>soggetto che frequenterà il corso</u> (non i dati di chi sta pagando)

|                                                                                                    | Area riservata   Es                                                                    |
|----------------------------------------------------------------------------------------------------|----------------------------------------------------------------------------------------|
| Versamenti volontari - inserii                                                                                                    | mento dati per il pagamento                                                            |
| Anno scolastico: 2023/24 Causale: Quota AVVIAME!                                                                                                    | NTO Corso "Perito Estimatore" 2024 Beneficiario: IS CERLETTI Data scadenza: 30/04/2024 |
| mporto (€): 90,00 Nota informativa: - Allegato informa                                                                                                | tiva                                                                                   |
| ·····                                                                                                    |                                                                                        |
| nileze i compi contenti con i dell'altraturno o del concette nor a                                                                                    | cui si sta esequendo il versamento                                                     |
| ipliare i campi sequenti con i dati dell'alunno o dei soddetto per c                                                                                  |                                                                                        |
| npilare i campi seguenii con i dan deiraidnino o dei soggetto per (<br>Tipologia                                                                      | Codice fiscale *                                                                       |
| ipinare i campi seguenti con i dan den atomico o dei soggetto per (<br>Tipologia<br>€Persona fisica ○Persona giuridica                                | Codice fiscale *                                                                       |
| nparare i campi seguenti con i can denatumo o dei soggetto per o<br>Tipologia<br>⊛Persona fisica ⊖Persona giuridica<br>Nome alunnoipagatore *         | Codice fiscale * Cognome alunno/pagatore *                                             |
| inparete ricelling regulariti con ricelling analariti o dei soggeno per e<br>Persona fisica Opersona giuridica<br>Nome alunnoipagatore *<br>Note      | Codice fiscale *<br>Cognome alunno/pagatore *                                          |
| imparte traning regulariti doni na analanito o dei soggeno per a<br>Prologia<br>Persona fisica Opersona giuridica<br>Nome alunno/pagatore *<br>Note   | Codice fiscale *<br>Cognome alunno/pagatore *                                          |
| imparte to campo equatino con tradi dei adunto o dei soggeno per o<br>Prologia<br>Persona fisica Opersona giuridica<br>Nome alunno/pagatore *<br>Note | Codice fiscale * Cognome alunno/pagatore *                                             |

11. Arrivati a questo punto, si sceglie se effettuare il pagamento online (pagamento immediato tramite carta di credito), o in alternativa scaricare e stampare il bollettino, per procedere al pagamento in un secondo momento presso le ricevitorie, i tabaccai, le banche e altri soggetti aderenti.

| Carrello Pagam                                                                                                   | enti                                                                                                    |                                               |                                                    |                                                           |                                        |                                                     |        |
|----------------------------------------------------------------------------------------------------|----------------------------------------------------------------------------------------------------|-----------------------------------------------|----------------------------------------------------|-----------------------------------------------------------|----------------------------------------|-----------------------------------------------------|--------|
| CODICE AVVISO                                                                                                    | CAUSALE                                                                                                    | ALUNNO                                        | SCADENZA                                           | BENEFICIARIO                                              | IMPORTO (€)                            | FLAG OPPOSIZIONE (*)                                | AZIONI |
| A91022540263230105131947XJL4H                                                                                    | Quota AGGIORNAMENTO Corso "Perito Estimatore" 2023                                                                                    | GIA MIA                                       | 31/08/2023                                         | IS CERLETTI                                               | 110,00                                 |                                                     | Ô      |
| Pagamento online                                                                                                 |                                                                                                    | - Pagame                                      | nto offline —                                      | Totale da pagare in euro:<br>(escluso commissioni) 110,00 |                                        |                                                     |        |
| Procedi co                                                                                                    | n il pagamento immediato                                                                                                    | T agamo                                       |                                                    | Scarica docume                                            | nto di pagame                          | nto                                                 |        |
| (*) Selezionando il check il versan<br>all'Agenzia delle Entrate per il 730<br>considerata solamente per i pagar | te esprime opposizione all'invio dei pagamenti<br>precompilato. L'eventuale opposizione sarà<br>menti effettuati con modalità online. | Scarica il de<br>tramite ATN<br>offrono il se | ocumento per<br>I, sportelli, AP<br>rvizio a pagar | pagare presso le<br>P su smartphone<br>nento.             | e ricevitorie, i ta<br>e tablet o pres | baccai e le banche adere<br>so altri prestatori che | enti   |
|                                                                                                    | Annulla pagan                                                                                                    | nento                                         |                                                    |                                                           |                                        |                                                     |        |